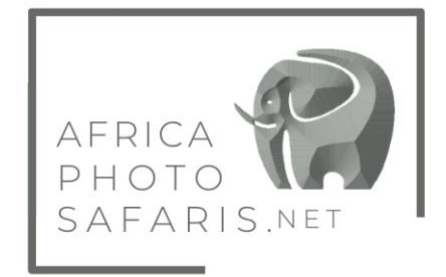

## Kenya E-visa Application

Kenya no longer allows visas to be bought on arrival so all international guests arriving in country, who require a visa, are now required to apply for a visa online prior to departure.

While most of the application will be straight forward, there are some parts where you will need information from me. To simplify the process I have created this step-by-step guide to assist with completing the application.

Before you begin, please make sure to have the following ready, prepped and available for upload.

- Passport Photo (I have used my phone to take this just following image requirements)
- Photo of outside cover of your passport
- Photo of the ID page of your passport
- Letter from me showing your itinerary outline (I will create and provide for you)

NB: The system ONLY accepts small JPEG's (maximum size of 293 KB) – if you use your phone to take the image, save the photos as small JPEG files.

## **INSTRUCTIONS**

I will not go through response for all questions on the form as most will be your personal details and selfexplanatory, so I am only providing responses for those that you may question what to put down.

- 1. Go to https://evisa.go.ke/evisa.html
- 2. Click on the green CREATE AN ACCOUNT tab create an account and complete required pages
- 3. Click on Directorate of Immigration Services (New Applications)
- 4. You are now creating an online profile click on e-Visa application
- 5. You have to complete each page fully and then click the NEXT button in the lower right hand corner, to move the process forward
- 6. You are buying a single entry visa for \$51
- 7. For Question 5B Travelling with a minor for those for whom this is applicable (for children under 16), you do not have to submit a visa application for the kids, as long as they are travelling with their parents who have applied for a visa and specified here on their application, that they are travelling with minors.
- 8. For Question 8D Host Details please select FIRM from the drop down menu
- 9. For Question 8E Name and address of Host Alika Africa, Summit Centre, Block B, Arusha
- For Question 8F Host Tel number Use 255752291111 (no spaces, make it all one long number)
- 11. For Question 8G Host email Use sales@alikaafrica.com
- 12. For Question 8I Point of entry Please answer JKIA Nairobi
- 13. For Question 10 your photos remember that only JPEG's no more than 293 KB are accepted
- 14. Pay for your e-visa online

Once the visa has been approved, you should receive an email advising as such (please be sure to check spam). I have had this confirmed within 24hrs but you never know, it could take a few days.

You can always log back in to your account and into your online profile, where a green box should say ISSUED (rather than pending). Click on the e-Visa number and you will see a box on the left saying 'Download'. Click this link and a form with your photo will appear, this is your official e-Visa, please print this and bring it with you on safari.

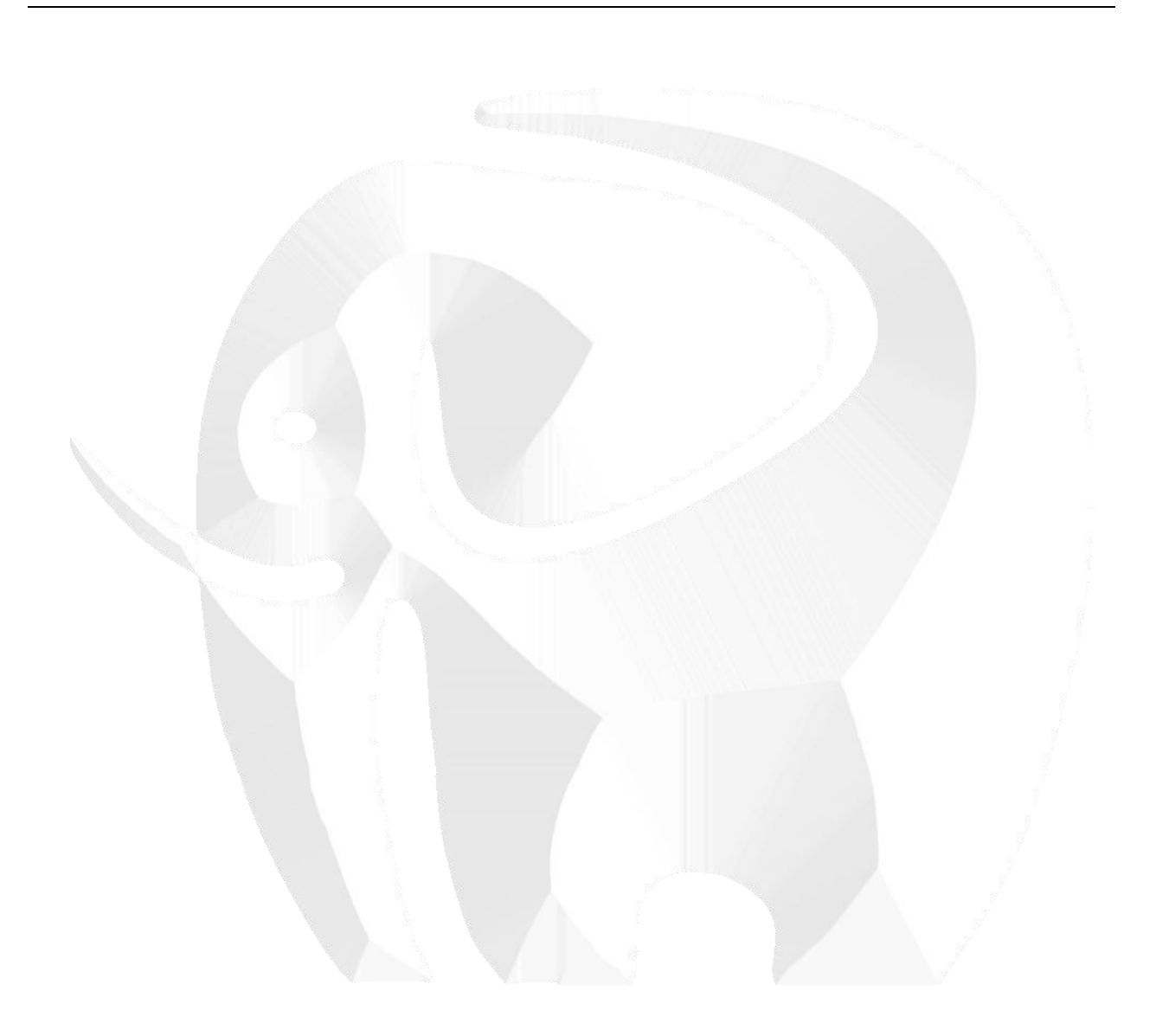